# Workday Notifications

This guide will show you how to update Workday-related email notifications and Workday Mobile notifications.

Navigating to Change Preferences

1. Click on your **Profile Photo** and select **My Account**.

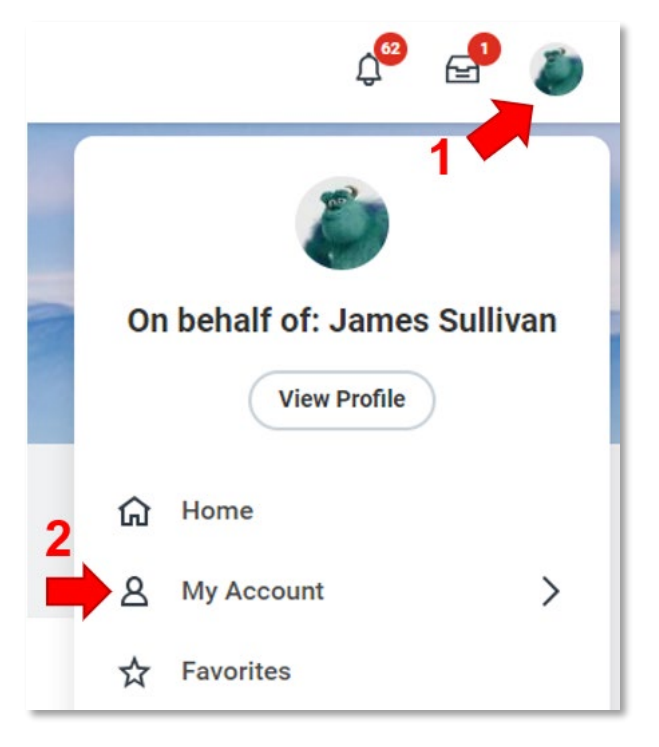

2. Select Change Preferences.

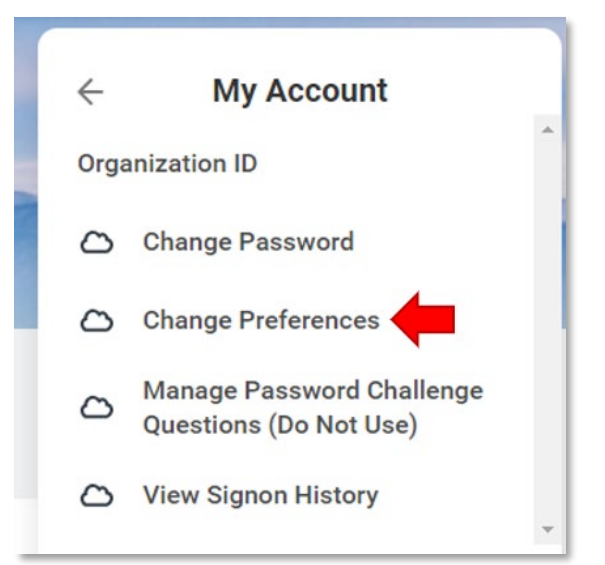

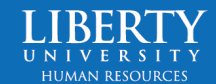

#### workday Notifications

 Scroll down until you see
"Channel" and have "Email", "Mobile Push Notification", and "Pop-Up Notification" on the left.

| Channel                                                |  |
|--------------------------------------------------------|--|
| Parent Notification Type Alerts                        |  |
| Notification Type Anniversaries<br>Frequency * X Daily |  |
|                                                        |  |

#### Updating Email Preferences

1. The Notification Type shows what the notification is about (i.e. Birthdays, Tasks, Time Approvals) and Frequency allows you to customize how often you receive the email notification. Your Frequency options are Daily (receiving all notifications in that category once a day), Immediately (receiving a notification as soon as a task is complete), and Mute

| Notification Ty | vpe A | Approvals     |    |
|-----------------|-------|---------------|----|
| Frequency       | *     | × Daily       | := |
|                 |       | Search        |    |
|                 | _     | O Daily       | -  |
|                 |       | O Immediately |    |
|                 | *     | Mute          |    |

as a task is complete), and **Mute** (silencing all notifications pertaining to the Notification Type).

 Once all preferences are to your satisfaction, click **OK**.
Your notification preferences are now updated.

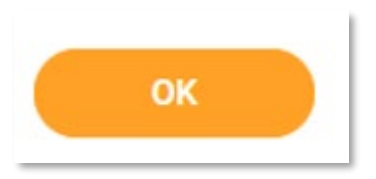

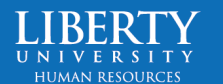

### workday Notifications

#### Updating Mobile Preferences

 The Notification Type shows what the notification is about (i.e. Birthdays, Tasks, Time Approvals) and Frequency allows you to customize how often you receive a Mobile notification. Your Frequency

| * | $\times$ Immediately | := |
|---|----------------------|----|
|   | Search               |    |
|   | O Immediately        | _  |
|   | O Mute               |    |

options are **Immediately** (receiving a notification as soon as a task is complete), and **Mute** (silencing all notifications pertaining to the Notification Type).

 Once all preferences are to your satisfaction, click OK. Your notification preferences are now updated.

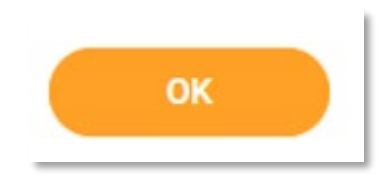

## \*\*To disable ALL Workday Mobile Notifications, please follow the below instructions.\*\*

IUMAN RESOURCE

1. Log on to **Workday Mobile** and go to your **Profile**.

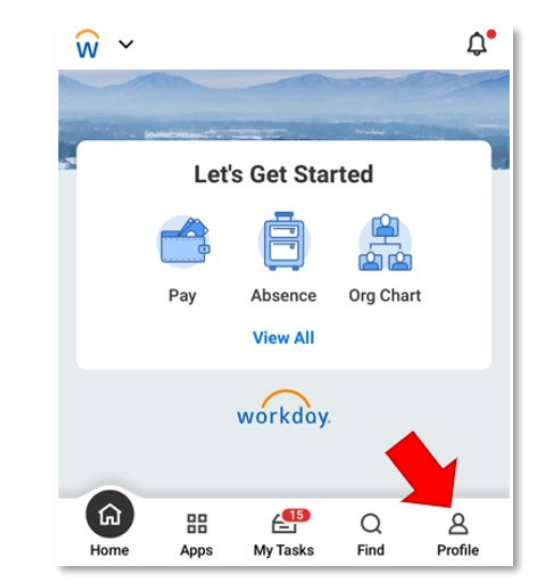

## workday Notifications

2. Select the **gear** on the top right of your profile.

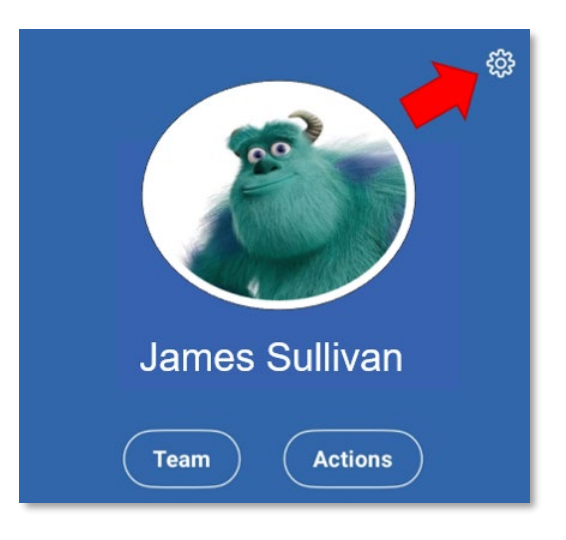

3. Select Notifications.

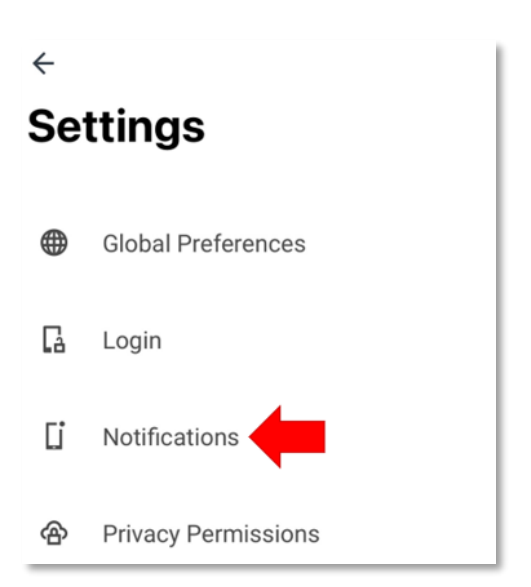

4. Turn the **Push Notifications** toggle **Off**.

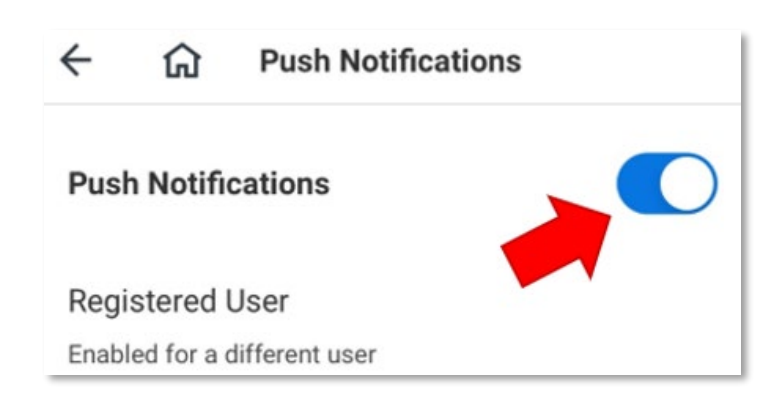

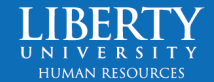